# 二级学院教学秘书编制培养方案操作说明书

(此说明可能包含其他学校信息,请大家看操作方式)

一、登录门户系统

在浏览器输入登录地址进行登录: http://my.xzsw.net

登录后,最上方有 3 个选项卡: 个人中心、服务中心、业务直通车,可点击切换 如果想要修改密码,点击右上角圆形头像,点击修改密码。

| ④ 日发放从工程的文字况                                                                                                    | *A46 8800 9885 +          |                        | 200 (b) x                                                                      |
|----------------------------------------------------------------------------------------------------|---------------------------|------------------------|--------------------------------------------------------------------------------|
| ◆人秋 2                                                                                                    | <sup>11</sup> 2022年07月28日 | x 31 m 🚔 on m          | 1.20C 登全中〇<br>6 8028日<br>〇 道名                                                  |
| 0 8240 😑 8840                                                                                                    |                           | <b>昭</b> 元和3日!         |                                                                                |
| ◆人数器                                                                                                    |                           |                        |                                                                                |
|                                                                                                    | MINER N                   | 連多 株遇 図5倍用<br>キ内中語: ¥0 | 第15<br>本月消費: ¥ 0<br>同時<br>(1)<br>(1)<br>(1)<br>(1)<br>(1)<br>(1)<br>(1)<br>(1) |
| □ #2+4664 #28810.4.           #2+4664         #28810.4.           ●         #2+4664           ●         #2+4664           ●         #2+4664           ●         #2+4664 | <b>输无约</b> 缩!             | 92.                    |                                                                                |
| 日历日曜 …                                                                                                    |                           |                        |                                                                                |

输入一次旧密码,再输入 2 次新密码,点击立即修改,即可退出,用新密码进行 登录

| Cantoffeln | Change Password<br>修改密码 |          |  |
|------------|-------------------------|----------|--|
|            | 关于修改密码                  | <b>д</b> |  |
|            | 及时修改密码,有利于振号安           | 11       |  |
| 旧签         | 高端入田密码                  |          |  |
| 前告         | 月: 请输入部密码               |          |  |
|            | 密码强度:                   |          |  |
| 再次输        | A: 请再次输入新密码             | (TT)     |  |
|            |                         |          |  |
|            | 立即修改                    |          |  |
|            |                         |          |  |

# 二、登录教务系统

修改密码再次登录系统后,点击"业务直通车",再点击"教务系统"即可登录 教务系统。

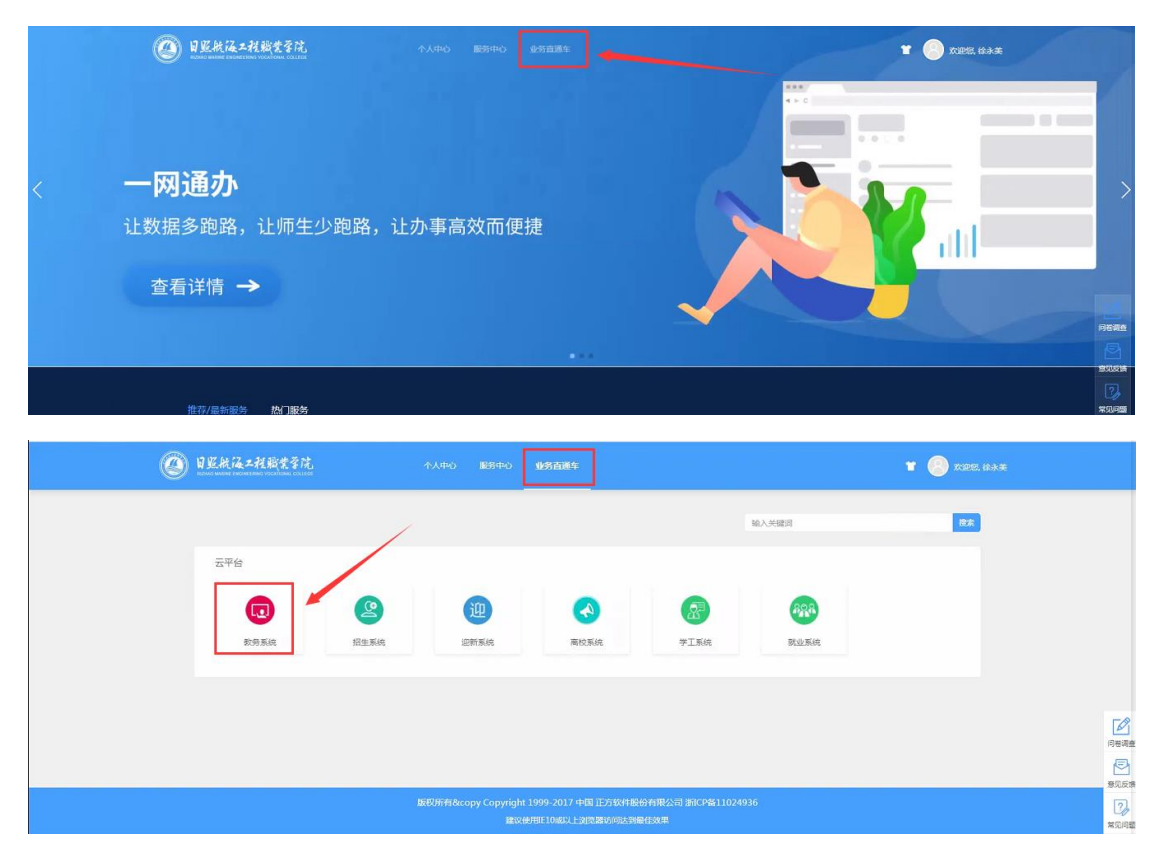

进入教务系统首页后,开始点击右上角圆形头像,点击角色切换,选中教学秘书 角色

| 系统管理• 学籍管理• 数学计划 | 整理。 排演整理。 选择整理。 炒业整理。 将合管理。 | S REUN                                                                                                    |
|------------------|-----------------------------|----------------------------------------------------------------------------------------------------|
|                  |                             | 8768 🖌 II 16580.                                                                                                    |
| 我的应用             | ¢ BR                        | 通知 (2) #201933                                                                                                    |
|                  | 開催手続                        |                                                                                                    |
|                  |                             | -] 馬田                                                                                                    |
|                  |                             |                                                                                                    |
|                  |                             |                                                                                                    |
|                  |                             | * 1975                                                                                                    |
|                  |                             | 学用 2021-2022年度1学期(2021-06-23至2022-01-09)                                                                                                    |
|                  |                             | 月 8月 9月 10月 11月 12月 1月                                                                                                    |
|                  |                             | 型照 <sup>36</sup> 1 2 2 3 4 5 6 6 7 8 9 10 11 12 13 14 15 15 16 17 18 19 19                                                                                                    |
|                  |                             | - 23 30 6 13 20 27 4 11 18 25 1 8 15 22 29 6 13 20 27                                                                                                    |
|                  |                             |                                                                                                    |
|                  |                             | = 24 31 7 14 21 28 5 12 19 26 2 9 16 23 30 7 14 21 20                                                                                                    |
|                  |                             | = 24 31 7 14 21 28 5 12 19 28 2 9 18 23 30 7 14 21 28<br>= 25 1 8 15 22 29 6 13 20 27 3 10 17 24 1 8 15 22 29                                                                                                    |
|                  |                             |                                                                                                    |
|                  |                             | 12         14         31         7         14         21         30         2         9         10         23         0         7         14         21         30           E         25         7         16         52         23         6         10         20         7         14         21         20           E         25         7         16         52         23         6         10         20         7         14         21         20           E         26         7         16         25         23         6         10         20         20         17         41         16         32         20         15         32         20         16         32         20         16         32         20         16         32         20         16         32         20         16         32         20         16         32         20         12         16         32         20         12         16         32         20         16         32         30         12         12         16         32         20         12         12         16         32         20         16                                     |
|                  |                             | 14         15         7         14         12         15         12         10         12         10         12         10         12         10         12         10         12         10         12         10         12         10         12         10         12         10         12         10         12         10         12         10         12         10         12         10         12         10         12         10         12         10         12         10         12         10         12         10         12         10         12         10         12         10         12         10         12         10         12         10         12         10         12         10         12         10         12         10         12         10         12         10         12         10         12         10         12         10         12         10         12         10         12         10         12         10         12         10         10         10         10         10         10         11         12         10         11         12         11         11         11         11 </td |
|                  |                             | 12       24       31       7       44       13       7       44       13       16       12       16       10       15       10       7       14       12       10         12       20       1       15       20       16       13       10       7       14       12       10       10       15       10       7       14       12       10       10       10       15       10       17       14       15       12       10       10       15       10       17       14       15       15       12       10       15       12       10       15       12       10       15       12       10       15       12       10       15       12       10       15       12       10       15       12       10       15       12       10       15       12       10       15       12       10       15       12       10       15       12       10       15       12       10       15       12       10       15       12       10       10       15       10       15       10       15       10       17       14       15       12 </td                                                                                                    |
|                  |                             |                                                                                                    |
|                  |                             | ::::::::::::::::::::::::::::::::::::                                                                                                    |
|                  |                             | =       24       31       7       14       21       28       5       12       10       2       20       10       12       10       12       10       12       10       12       10       12       10       12       10       12       10       12       10       12       10       12       10       12       10       12       10       12       10       12       10       12       10       12       10       12       10       12       10       12       10       12       10       12       10       12       10       12       10       12       10       12       10       12       10       12       10       12       10       12       14       12       10       12       10       12       10       12       10       12       10       12       10       12       10       12       10       12       10       12       10       12       10       12       10       12       10       12       10       12       10       12       10       12       12       12       10       12       10       12       10       12       12<                                                                                                    |

可以点击圆形头像,点击角色默认,点击教学秘书角色,将教学秘书角色设置为 默认角色,每次登陆的时候,系统会显示教学秘书角色设置的权限菜单。

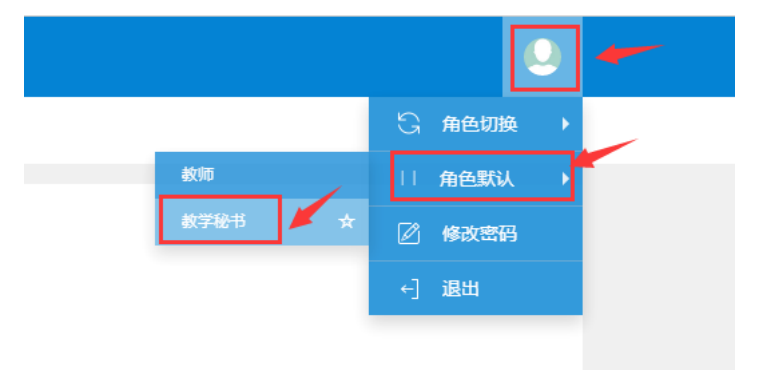

### 三、创建教学执行计划(指人才培养方案)

人才培养方案分 2 种,一种是专业不带方向的,用 2020 级健康管理专业示例说 明,第二种是专业带方向的,用 2020 级酒店管理与数字化运营示例说明,这个 专业分为酒店管理与数字化运营(酒店管理方向)和酒店管理与数字化运营(高 铁乘务方向)

### 1、专业不带方向的-----2020 级健康管理(航海、信息、工程)

| <b>、</b> 教学管理信息 | 服务平台                                         |                              |
|-----------------|----------------------------------------------|------------------------------|
| 系统管理▼ 学籍管理▼     | 教学计划管理▼                                      | 排课管理▼ 选课管理▼ 毕业管理▼ 师资管理▼      |
| 我的应用            | 课程库管理<br>课程组管理<br>教学执行计划<br>教学任务落实<br>任务落实查询 | <b>房</b><br>数学执行计划<br>开课情况查询 |

(1) 创建教学执行计划,点击教学执行计划菜单,点击增加按钮。

| 教学执行计划                                     |                           |                            |                                         |
|--------------------------------------------|---------------------------|----------------------------|-----------------------------------------|
| 大英专业信息 计划人数 修读要求 课程信息 执行                   | 十划预吃                      |                            |                                         |
|                                            |                           | +                          | 潜加 6 6 修改 ★ 删除 14 提承 ▲ 导出 课程导入          |
| 大東标以     王品の     ▼       修读类型     全部     ▼ | 年数 王部 *<br>培养最次 全部 *      | 電調 而且的的 Y                  | 42.4K (37.85) +                         |
| 计划任务学年:2021-2022 学期:1                      |                           |                            | 查询                                      |
| 年級 专业号 专业 大类标识 場务                          | 品次 任务标记 计划人数 枝区 谭程数 专业方向个 | 數 班级个数 最低毕业学分 不收费学分 第二课堂学分 | 辅修学分 二专业学分 二学位学分 学制 授予学(*               |
|                                            |                           |                            |                                         |
|                                            |                           |                            |                                         |
| 教学地行计划                                     |                           |                            |                                         |
|                                            |                           |                            |                                         |
| 大类专业信息 计划人数 修读要求 增加                        |                           |                            | • *                                     |
| 基础信息 培                                     | 养要求(中文)  培养要求(英文)         |                            | ▲ ● ● ● ● ● ● ● ● ● ● ● ● ● ● ● ● ● ● ● |
| 大美标识 全部 大美                                 | 标识 专业 ▼                   | * 年級 2020                  | ▼ 全部                                    |
| 修被类型 全部 *专业                                | 名称 健康管理(520801) > 清除      | *任务标记 班級                   | <b>v</b>                                |
| 计划任务学年:2021-2022 学期:1                      | 長信息                       |                            | 选择专业                                    |
| - 年级 专业号 - 专业                              | 专业号 专业名称                  | 年级 損任                      | 年<br>二专业学分 二学位学分                        |
| 专业方向信息                                     | 3.                        |                            | 添加方向                                    |
| 专业                                         | 方向代码    专业方向名称            | 年级 操作                      | 4                                       |
| 学分信息                                       |                           |                            |                                         |
| * 最低毕业                                     | 学分 132                    | 不收费学分                      |                                         |
| 第二课堂                                       | 学分                        | 辅修学分                       |                                         |
| 二专业                                        | 学分                        | 二学位学分                      |                                         |
|                                            |                           |                            | <b>确</b> 定 关闭                           |

在弹出框中填写如下内容,大类标识选择专业,年级选择 2019、2020 或者 2021, 专业名称,点击右面的>,选择专业名称,专业方向信息,没有方向的专业不用管, 最低毕业学分要求必填,然后点击确定即可完成增加。

#### (2) 创建计划中的课程修读要求,新建节点。

选中新增加的教学执行计划,点击上方的修读要求。

| 8  | 女学执行                   | 计划            |       |      |        |      |      |    |     |        |      |        |       |        |        |        |        |      |      |
|----|------------------------|---------------|-------|------|--------|------|------|----|-----|--------|------|--------|-------|--------|--------|--------|--------|------|------|
| 大步 | 长专业信息                  | 1 计划人         | 数修读要求 | 课程信息 | 执行计划预测 | ā    |      |    |     |        |      |        |       |        |        |        |        |      |      |
|    |                        |               |       |      |        |      |      |    |     |        |      |        |       |        | + 増加 G | 修改 X 删 | 徐 【 继承 | 2 导出 | 课程导入 |
|    | 大多                     | 戦标识 全部        | ß     | •    |        | 年级   | 全部   |    |     |        | 学院   | 管理学院   |       | Ŧ      |        | 专业 全部  | в      |      | ¥    |
|    | 修道                     | <b>卖类型</b> 全部 | ß     | ٣    | t      | 音养层次 | 全部   |    | ,   |        |      |        |       |        |        |        |        |      |      |
| 计划 | 113任务字4:2021-2022 字版:1 |               |       |      |        |      |      |    |     |        |      |        |       |        |        |        |        |      |      |
|    |                        | 专业号           | 专业    | 大类标识 | 培养层次   | 任务标记 | 计划人数 | 校区 | 课程数 | 专业方向个数 | 班级个数 | 最低毕业学分 | 不收费学分 | 第二课堂学分 | 辅修学分   | 二专业学分  | 二学位学分  | 学制   | 授予学( |
|    | 2020                   | 520801        | 健康管理  | 专业   | 专科     | 班级   |      | •  |     | 0      | 3    | 132    |       |        |        |        |        | 3    |      |

点击主修下面的 + 号,开始根据电子版的人才培养方案新建节点,并在节点下新增课程。

| 教学执行计划                                                       |             |
|--------------------------------------------------------------|-------------|
| 大类专业信息 计划人数 修读要求                                             | 课程信息 执行计划预览 |
| 年級:2020 专业:健康管理                                              |             |
| <ul> <li>○ 主修</li> </ul>                                     | 主修          |
| <ul> <li>         → </li> <li>         +         </li> </ul> |             |

#### 先找到人才培养方案中的教学进程安排,然后按照左侧的课程类别,新建节点。

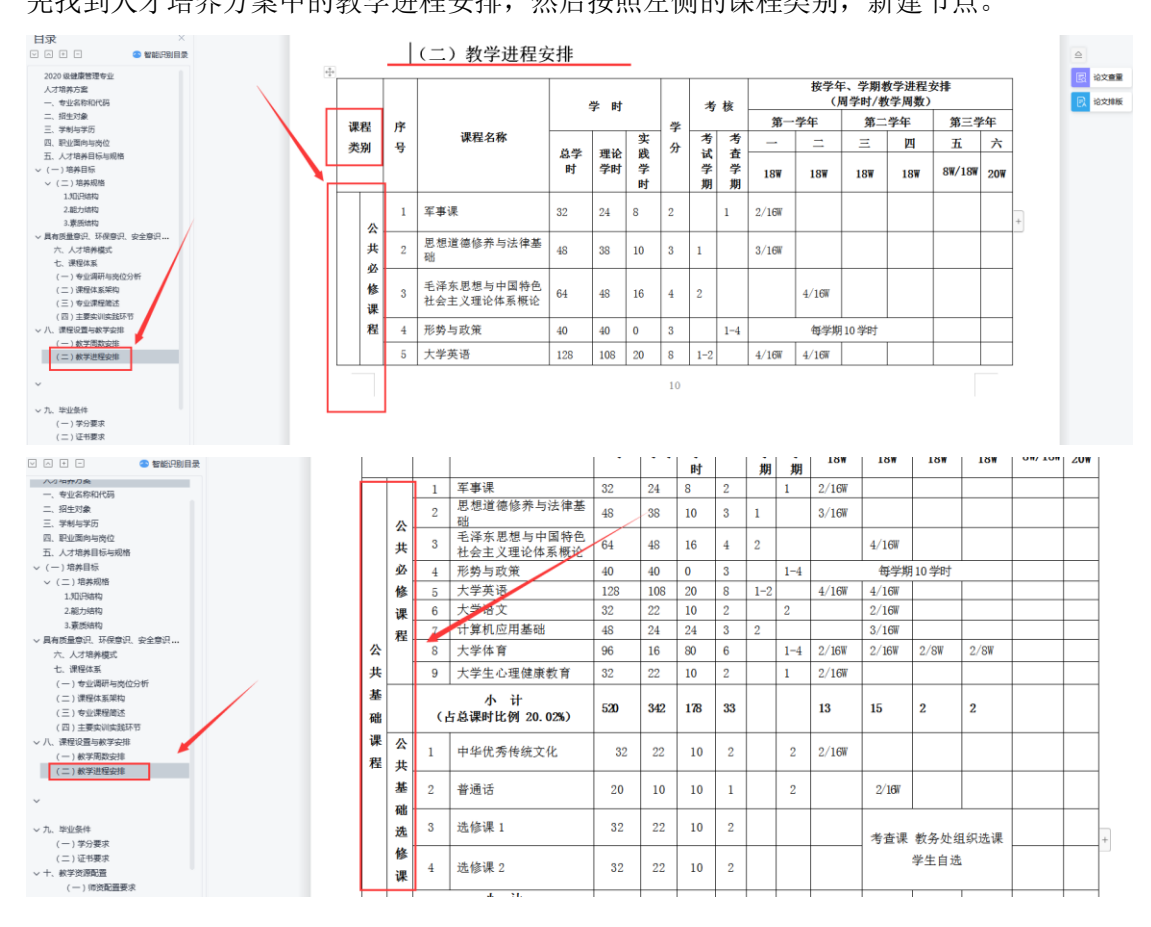

| 增加      |             |          | - <b>×</b> |
|---------|-------------|----------|------------|
| *学分节点名称 | 公共基础课程 > 清除 | *排 序     | 1          |
| 要求最低学分  | 1           | 要求最高学分   |            |
| 课程最低门数  | 1           | 课程最高门数   |            |
| 毕业审核要求  |             |          |            |
| 专业方向    | > 清除        | 是否自动计算学分 | ₽ ▼        |
| 备注      |             |          |            |
| *末节点    | ◎ 是 ● 否     | *子节点之间   | 关系 并且 •    |
|         |             |          | 保存 关闭      |

要求最低学分和课程最低门数都是必填的,都填写1即可。

是否自动计算学分

选择是,是指该节点底下的课程要求全部修读,该节点的最低学分就是所有课程的学分和。 选择否,是指要求最低学分可以自己手动任意设置,并不一定要求全部修读。

创建完节点后,如果想要修改节点的名称,需要将节点删除,再新增,不能直接进行修改。 第一个节点"公共基础课程"是带有子节点(不是末节点,末节点是下面直接挂接课程的), 并且 2 个子节点是并且的关系的,如上图进行填写,点击保存后,再点击新建完成的公共基 础课程节点下的"+"号,新建子节点。

| 教学执行计      | 划                    |                              |                           |        |  |
|------------|----------------------|------------------------------|---------------------------|--------|--|
| 大类专业信息     | 计划人数                 | 修读要求                         | 课程信息                      | 执行计划预览 |  |
| 年级:2020 专业 | :健康管理                |                              |                           |        |  |
| ⊖ ±¢       | +<br>- 公共基础<br>总学分:0 | ) - 最低要求<br>・) - 最低门数:1<br>+ | 学分:0课程<br><mark>并且</mark> |        |  |
| ○ 辅修       | +                    |                              |                           |        |  |
| ⊖ 二★业      | +                    |                              |                           |        |  |
|            | +                    |                              |                           |        |  |

| 級:2020 专业:健康管理         | 増加      |                   |            |      |          |
|------------------------|---------|-------------------|------------|------|----------|
| ○ 主信                   | *学分节点名称 | 公共必修课程 > 清除       | "排序        | 1    |          |
| +                      | 要求最低学分  | 1                 | 要求最高学分     |      |          |
| ○ 公共其税準提 發佈要求並分 02準提 ▲ | 课程最低门数  | 1                 | 课程最高门数     |      |          |
| 总学分:0 最低门数:1 并且        | 毕业审核要求  |                   |            |      |          |
| + *                    | 专业方向    | > 清除              | 是否自动计算学分   | 是    | ¥        |
| - HHA                  | 备注      |                   |            |      |          |
| +                      | *末节点    | ● 是 ◎ 否           |            | ×    |          |
|                        |         | ● 关联课程 ○ 课程类別 ○ 词 | 課程归属 ◎ 课程组 |      |          |
|                        | 选择课程    |                   |            | > 滴隙 | <b>N</b> |

公共必修课程下面需要直接挂接课程了,所以是末节点,点击保存。 如下图,再次点击公共基础课程节点下的"+",新建第二个子节点。

| 教学执行计划                                                                                                    |  |
|----------------------------------------------------------------------------------------------------|--|
| 大美专业信息 计划人数 修读要求 课程信息 执行计划预院                                                                                                    |  |
| 年級:2020 专业:健康管理                                                                                                    |  |
| <ul> <li>● 主修</li> <li>● 公共基础課程 最低要求学分:0课程</li> <li>● 公共基础課程 最低要求学分:0课程</li> <li>● 公共必修课程 最低要求学分:0课程</li> <li>● 公共必修课程 最低要求学分:0课程</li> <li>● 公共必修课程 最低要求学分:0课程</li> <li>● 公共必修课程 最低要求学分:0课程</li> </ul> |  |
| <ul> <li>○ 446/8</li> <li>+</li> </ul>                                                                                                    |  |

如下图所示,填写完成后,点击保存即可。

| 教学执行计划                                       |                                                                                                    |        |
|----------------------------------------------|----------------------------------------------------------------------------------------------------|--------|
| 大英专业信息 计划人数 修读要求 课程信息 执行计划预范                 |                                                                                                    |        |
| 年级:2020专业:總書管理                               |                                                                                                    |        |
| <b>1</b>                                     | 增加                                                                                                    | ■ ¥ 制新 |
| +                                            | *学分节点名称 公共基础选修课程 > 清除 *# 家 2                                                                                                    | )      |
|                                              | 要求最低学分 1 要求最高学分                                                                                                    |        |
| (○) 公共基础年程 設備表示学分:0年程<br>52学分:0 最低门数:1 (#18) | 课程最低门数 · · · · · · · · · · · · · · · · · · ·                                                                                                    |        |
| + ×                                          | 毕业审核要求                                                                                                    |        |
|                                              | <b>专业方向</b> > 清除 是否自动计算学分 <sup>是</sup> ▼                                                                                                    |        |
| 公共公路建建 TUR展开学分10建程 /<br>总学分:0 最低门数:1         |                                                                                                    |        |
| 课程详情(oj门) ❤                                  |                                                                                                    |        |
|                                              | ● FORTUREs ● Interfactors ● Interfactors ● Inter |        |
| +                                            |                                                                                                    |        |
|                                              | ₿ <del>₽</del>                                                                                                    | é R    |
| ○ 二专业                                        |                                                                                                    |        |

#### 效果如下图,

| 教学执行计划                                                                                               |
|----------------------------------------------------------------------------------------------------|
| 大类专业信息 计划人数 修读要求 课程信息 执行计划预览                                                                         |
| 年級:2020 专业:健康管理                                                                                      |
| <ul> <li>○ 主修</li> <li>+</li> <li>○ 公共基础课程 最低要求学分:0课程</li> <li>总学分:0 最低门数:1 并且</li> <li>+</li> </ul> |
| 公共必修课程 最低要求学分:0课程<br>总学分:0 最低门数:1<br>课程详情(0门) ◆<br>公共基础选修课程 最低要求学分:0<br>课程总学分:0 最低门数:1<br>★          |

按照上述的操作把所有的节点创建完成,然后在节点下增加课程。

(3) 在节点下增加课程

点击子节点下的向下的箭头,

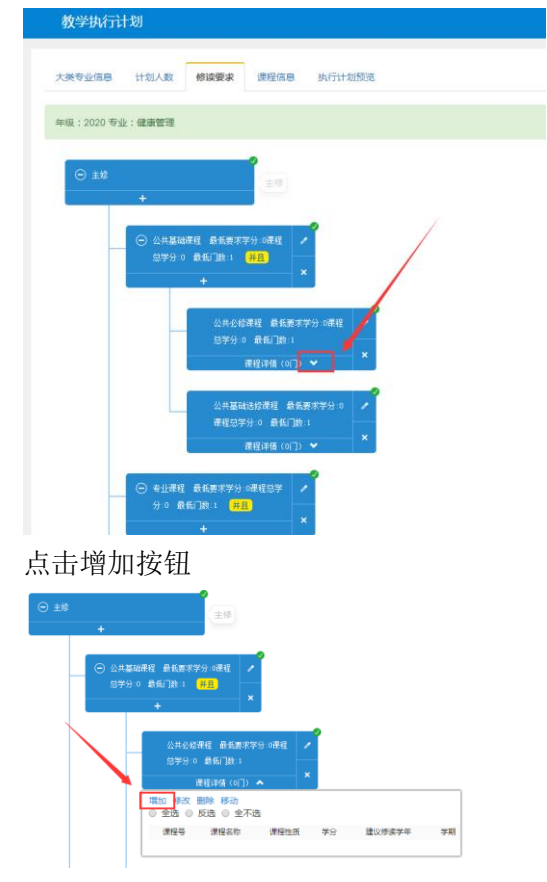

点击课程代码后面的>号,根据方案,输入课程代码,选择该节点下的课程,这里要明确节 点下的课程具体是哪个课程号,因为同一门课程 2019 级和 2020 级有的是用不同课程号的, 不明确的咨询教务处艾老师。

| 大类专业信息     | 计划人数   | 修读要求                                  | 课程                                                                                                    |          |            |      |      |                 |            |            | -    | × |
|------------|--------|---------------------------------------|----------------------------------------------------------------------------------------------------|----------|------------|------|------|-----------------|------------|------------|------|---|
|            |        |                                       |                                                                                                    | *课程代码    |            | >    | 清除   | * 课程名称          |            |            |      | Î |
| 年級:2020 专业 | :健康管理  |                                       |                                                                                                    | * 学分     |            |      |      | *总学时            |            |            |      | 1 |
|            |        |                                       | 0                                                                                                    | 所属学分节点   | 公共必修课程     | >    | 清除   | * 专业方向          | 无方向        |            |      | 1 |
| ⊖ ±¢       |        |                                       |                                                                                                    | *开课部门    | 请选择        |      | Ŧ    | * 课程性质          | 请选择        |            | •    | 1 |
|            | +      |                                       |                                                                                                    | 课程类别     | 请选择        |      | Ŧ    | * 校区            | 请选择        |            | •    | 1 |
|            | ○ 小土其耐 | 碑程 最低要求学                              | 分小理新                                                                                                    | 建议修读学年   | 2021-2022  |      | *    | * 建议修读学期        | 1          |            | •    | 1 |
|            |        |                                       | 并且                                                                                                    | 考试方式     | 请选择        |      | ٣    | 考试形式            | 请选择        |            | Ŧ    | 1 |
|            |        | +                                     |                                                                                                    | 考核方式     | 请选择        |      | Ŧ    | 是否实践课           |            |            |      | 1 |
|            |        |                                       | 是召                                                                                                    | 后专业核心课程  | 选择一项       |      | Ŧ    | 是否专业开放课程        | 选择一项       |            | Ŧ    | 1 |
|            |        | 公共必修8<br>总学分:0                        | <sup>料程 前</sup><br>最低门 <sup>*</sup> 允i                                                                                                    | 午开课学年学期  | 已设置        |      |      |                 |            | 查看 >       | 清除   | 1 |
|            |        | iii iii                               | 程详情                                                                                                    | 课程学时     | 未设置        |      |      |                 |            |            | 查看   | 1 |
|            |        | 増加 修改 册<br>◎ 全选 ◎ 5                   | 删除 移<br>反选 ◎                                                                                                    | * 课程专业属性 | ☑ 主修专业课程 □ | 辅修专业 | 課程 □ | 二专业课程 🔲 二学位课程   | □ 是否学位课程   | ! □ 准入〔    | □准出  | 1 |
|            |        | 课程号                                   | 课程:                                                                                                    | 起始结束周    | 1 2 3 4    | 56   | 7 8  | 3 9 10 11 12 13 | 3 14 15 16 | 17 18 1    | 9 20 | 1 |
|            |        |                                       |                                                                                                    |          |            |      |      |                 |            |            |      | 1 |
|            |        | · · · · · · · · · · · · · · · · · · · | 修课程                                                                                                    | 番注       |            |      |      |                 |            |            |      | - |
|            |        | 课程总学分                                 | <del>]</del> :0 最                                                                                                    |          |            |      |      |                 |            | <b>2</b> 0 | 定关闭  | 0 |
|            |        | 100                                   | ALL AND ALL AND A |          |            | _    | _    |                 |            |            | _    | _ |

### 选中课程,点击确定

| 增加  | 选择课程                                 |                        |                    |                      |        |                  |                       |               |           | ٥              | ×   | • ×      |
|-----|--------------------------------------|------------------------|--------------------|----------------------|--------|------------------|-----------------------|---------------|-----------|----------------|-----|----------|
|     | 开课部门<br>课程性质<br>课程名称                 | 全部       全部       軍事课  |                    |                      | ▼<br>▼ | 课程               | <b>类别</b> 全音<br>归属 全音 | 3             |           | v<br>v         | A . |          |
|     | <del>課程号 <b>(</b>)</del><br>26001203 | <del>课程在称</del><br>军事课 | <del>学分</del><br>2 | <del>怒争时</del><br>32 | 田光山    | <del>分项总学时</del> | 开课邮门<br>基础部           | 课程类别<br>公共必修课 | 课程归居      | 查询<br>是否实<br>不 |     |          |
| 昆   |                                      |                        |                    |                      |        |                  |                       |               |           |                |     |          |
| * 5 |                                      |                        |                    |                      |        |                  |                       |               |           |                |     |          |
|     |                                      |                        |                    |                      |        |                  |                       |               | _         | •              |     |          |
|     |                                      | ŧ1页  ♪ № 10            | ) •                |                      |        |                  |                       |               | 1-1<br>确定 | 共1条<br>取消      | •   | ▼<br>: 闭 |

然后设置下 课程性质、校区、建议修读学年、建议修读学期、考试形式,设置完点击确定 即可。

方案一般设置3年、6个学期要上的课程

考试形式 这里分为学校、学院 2 种形式,学校指教务处统一组织考试,学院指二级学院自己组织考试,这个一定要设置准确,不然影响排考。

| 增加         |           |       |     |   |      |                   |       |           |      |     |    |    |      |      |    | × |
|------------|-----------|-------|-----|---|------|-------------------|-------|-----------|------|-----|----|----|------|------|----|---|
| * 课程代码     | 26001203  |       | > 清 | 除 |      | s                 | 课程名称  | 7         | 军事课  | 1   |    |    |      |      |    | • |
| * 学分       | 2.0       |       |     |   |      |                   | * 总学时 | t         | 32   |     |    |    |      |      |    | I |
| * 所属学分节点   | 公共必修课程    |       | > 清 | 除 |      |                   | 专业方向  |           | 无方向  | ]   |    |    |      |      |    | I |
| * 开课部门     | 基础部       |       |     |   |      |                   | 课程性质  | ŧ         | 公共必  | 修   |    |    |      | ,    | ~  | I |
| 课程类别       | 公共必修课     |       |     | Ŧ |      |                   | * 校区  | Ξ         | 校本部  |     |    |    |      | ,    | •  | I |
| * 建议修读学年   | 2021-2022 |       |     | • |      | <mark>*</mark> 建议 | 义修读学期 | A         | 1    |     |    |    |      | ,    | ~  | I |
| 考试方式       | 请选择       |       |     | • |      | *                 | 考试形式  | t [       | 学校   |     |    |    |      | ,    | •  | 1 |
| 考核方式       | 请选择       |       |     | • |      | 튰                 | 冒否实践调 | R         | 否    |     |    |    |      |      |    | 1 |
| 是否专业核心课程   | 选择一项      |       |     | • | 튰    | 雪空全利              | 上开放课程 | E         | 选择一  | 项   |    |    |      | ,    | •  | 1 |
| * 允许开课学年学期 | 已设置       |       |     |   |      |                   |       |           |      |     |    | 查看 | † >  | 清除   | ŧ  | 1 |
| 课程学时       | 已设置       |       |     |   |      |                   |       |           |      |     |    |    |      | 查看   | ł  | I |
| *课程专业属性    | ✔ 主修专业课程  | ] 辅修专 | 业课程 |   | 二专业课 | 程 🗌               | 二学位调  | <b></b> 程 | □ 是? | 否学位 | 课程 | □淮 | 1入 ( | □准と  | Н  | 1 |
| 起始结束周      | 1 2 3 4   | 5     | 6 7 | 8 | 9    | 10 1              | 11 12 | 13        | 14   | 15  | 16 | 17 | 18 1 | 9 20 | þ  | 1 |
| 备注         |           |       |     |   |      |                   |       |           |      | ,   |    |    |      |      |    | Ŧ |
|            |           |       |     |   |      |                   |       |           |      |     |    | -  | 确    | 定    | 关闭 |   |

| 教学执行    | 计划                                       |                                           |                                           |        |        |              |           |                     |         |  |
|---------|------------------------------------------|-------------------------------------------|-------------------------------------------|--------|--------|--------------|-----------|---------------------|---------|--|
| 大类专业信息  | 1 计划人数                                   | 修读要求                                      | 课程信息                                      | 执行计划   | 川预览    |              |           |                     |         |  |
| 年级:2020 | 专业:健康管理                                  |                                           |                                           |        |        |              |           |                     |         |  |
| ⊖ 主修    | +                                        |                                           | 主修                                        |        |        |              |           |                     |         |  |
|         | <ul> <li>〇 公共基礎</li> <li>总学分:</li> </ul> | 出课程 最低要求学<br>2 最低门数:1 <mark>-</mark><br>+ | 分:2课程<br><u> 千日</u>                       |        |        |              |           |                     |         |  |
|         |                                          | 公共必修调<br>总学分:2<br>课                       | 程 最低要求 <sup>:</sup><br>最低门数:1<br> 程详情(1门) | 学分:2课程 | /<br>× |              |           |                     |         |  |
|         |                                          | 増加修改册<br>◎全选◎ 5                           | 除 移动<br>〔选 ◎ 全不                           | 选      |        |              |           |                     |         |  |
|         |                                          | 课程号<br>26001203                           | 3 军事课                                     | 课程名称   |        | 课程性质<br>公共必修 | 学分<br>2.0 | 建议修读学年<br>2021-2022 | 学期<br>1 |  |
|         |                                          |                                           |                                           |        |        |              |           |                     |         |  |

按照上述操作,将方案中所有的节点下面全部创建完课程。 能够清楚的看到每个节点下 每个学年学期要求修读的课程

| 大美专业信息 计划人数                                                       | 修读要求                                                                                                    | 果程信息 执行计划预览                                                                                                    |                                   |                               |                                                                         |                             |
|-------------------------------------------------------------------|----------------------------------------------------------------------------------------------------|----------------------------------------------------------------------------------------------------|-----------------------------------|-------------------------------|-------------------------------------------------------------------------|-----------------------------|
| 年级:2020 专业:健康管理                                                   |                                                                                                    |                                                                                                    |                                   |                               |                                                                         |                             |
| <ul> <li>三 主修</li> <li>+</li> <li>〇 公共基码</li> <li>总学分:</li> </ul> | ✔<br>編程 最低要求学分<br>16 最低门数:1 <mark>要</mark><br>十                                                                  | 16課程<br>×                                                                                                    |                                   |                               |                                                                         |                             |
|                                                                   | 公共必修課報<br>总学分:18 □<br>课程<br>増加 修改 删除                                                                             | 2 最低要求学分:16课程<br>最低门数:1<br>详備(6i)) ▲<br>注荷(6i)) ▲                                                                                                    |                                   |                               |                                                                         |                             |
|                                                                   | 公共公修课程<br>总学分:15 」<br>课程<br>増加修改删版<br>○ 全选 ○ 反返<br>课程号                                                           | 2: 最低要求学分:16课程 / ● ● ● ● ● ● ● ● ● ● ● ● ● ● ● ● ● ●                                                                                                    | 课程件质                              | 学分                            | 建议修读学年                                                                  | 学期                          |
|                                                                   | 公共必修課題<br>总学分:18 1<br>課程<br>増加 修改 删版<br>○ 全选 ○ 反送<br>课程号<br>□ 25001201                                           | 2:最低要求学分:16课程<br>最低同意:1<br>注積(6)) ▲<br>注積(6)) ▲<br>注荷(6)) ▲<br>注荷(6)) ▲<br>注荷(6)) ▲<br>注荷(6)) ↓<br>注荷(7)<br>注荷(7)<br>環程名称<br>大学英语(1)                                                                                                    | 课程性质公共必修                          | 学分<br>4                       | 建议修读学年<br>2021-2022                                                     | 学期<br>1                     |
|                                                                   | 公共必修課題<br>总学分:18 m<br>課程<br>増加 修改 删版<br>○ 全选 ○ 反込<br>课程号<br>□ 25001201<br>□ 26001101                             |                                                                                                    | 课程性质公共必修公共必修                      | 学分<br>4<br>1                  | 建议修读学年<br>2021-2022<br>2021-2022                                        | 学期<br>1<br>1                |
|                                                                   | 公共必然課題<br>总学分:16 11<br>课程<br>増加修改 測解<br>②全选 反过<br>课程号<br>25001201<br>26001101<br>1 26001202                      | <ul> <li>最低要求学分:16课程</li> <li>最低要求学分:16课程</li> <li>最低要求学分:16课程</li> <li>★</li> <li>★</li> <li>★</li> <li>◆</li> <li>◆</li> <li>◆</li> <li>◆</li> <li>◆</li> <li>◆</li> <li>◆</li> <li>◆</li> <li>◆</li> <li>◆</li> <li>○</li> <li>◆</li> <li>◆</li> <li>○</li> <li>◆</li> <li>◆</li> <li>○</li> <li>◆</li> <li>○</li> <li>○</li> <li>○<td>课程性质<br/>公共必修<br/>公共必修<br/>公共必修</td><td>学分<br/>4<br/>1<br/>3</td><td>建议修读学年<br/>2021-2022<br/>2021-2022<br/>2021-2022</td><td>学期<br/>1<br/>1</td></li></ul> | 课程性质<br>公共必修<br>公共必修<br>公共必修      | 学分<br>4<br>1<br>3             | 建议修读学年<br>2021-2022<br>2021-2022<br>2021-2022                           | 学期<br>1<br>1                |
|                                                                   | 公共必給課題<br>意学分:15 10<br>建程<br>増加修改 勝勝<br>今全选 ○反改<br>連程号<br>25001201<br>26001101<br>26001202<br>26001203           |                                                                                                    | 课程性点修修<br>公共必修修<br>公共之修修          | 学分<br>4<br>1<br>3<br>2.0      | 建议修读学年<br>2021-2022<br>2021-2022<br>2021-2022<br>2021-2022<br>2021-2022 | 学期<br>1<br>1<br>1           |
|                                                                   | 公共公告課題<br>总学分18 11<br>環証<br>増加 修改 删除<br>全选 反応<br>課程号<br>25001201<br>26001202<br>26001203<br>26001203<br>25001203 | ■ 最低要求学分:10课程<br>数低[]数:1<br>详情(6[]) ▲<br>* 移动<br>查 ③ 在选<br>课程名称<br>大学英语(1)<br>形势与政策<br>思想道得停并与法律基础<br>军事课<br>大学语文                                                                                                    | 课程性应修修<br>公共必修修<br>公共必修修<br>公共必修修 | 学分<br>4<br>1<br>3<br>2.0<br>2 | 建议修读学年<br>2021-2022<br>2021-2022<br>2021-2022<br>2021-2022<br>2021-2022 | 学期<br>1<br>1<br>1<br>1<br>2 |

(4)这里需要重点讲下几个比较特殊的课程,一个是形势与政策,专科应该是上3年6个学期,本科是上4年8个学期,这里需要在课程信息中的允许修读学年学期中,根据实际情况设置允许修读的学年学期。

| 修改                      |                     |                 |                        | ×  |
|-------------------------|---------------------|-----------------|------------------------|----|
| * 学分                    | 1.0                 | * 总学时           | 16                     | ^  |
| *所属学分节点                 | <b>基础课组</b> > 清除    | * 专业方向          | 无方向                    | ÷  |
| *开课部门                   | 马克思主义学院             | *课程性质           | ·必修                    |    |
| * 课程类别                  | BK 👻                | * 校区            | 南校区                    |    |
| *建议修读学年                 | 2021-2022 🔹         | *建议修读学期         | 1                      |    |
| 考试方式                    | 请选择                 | 考试形式            | 请选择                    |    |
| 考核方式                    | 请选择                 | 是否实践课           | 否                      |    |
| 是否专业核心课程                | 选择一项                | 是否专业开放课程        | 选择一项                   |    |
| <mark>* 允许开课学年学期</mark> | 已设置                 |                 | 查看 > 清除                |    |
| 课程学时                    | 讲课(1)               |                 | <br>查看                 |    |
| * 课程专业属性                | 🕜 主修专业课程 🔲 辅修专业课程 🔲 | 二专业课程 🔲 二学位课程   | - 2 是否学位课程 🗌 准入 🗌 准出   |    |
| 起始结束周                   | 1 2 3 4 5 6 7 8     | 3 9 10 11 12 13 | 3 14 15 16 17 18 19 20 | Ţ  |
|                         |                     |                 | 修改 关诉                  | 3] |

#### 增加允许修读学年学期

| 可选修读学年      | 可选修 | 读学期 |
|-------------|-----|-----|
| 2025-2026学年 | 1   | 2   |
| 2024-2025学年 | 1   | 2   |
| 2023-2024学年 | 1   | 2   |
| 2022-2023学年 | 1   | 2   |
| 2021-2022学年 | 1   | 2   |
| 2020-2021学年 | 1   | 2   |
| 2019-2020学年 | 1   | 2   |
| 2018-2019学年 | 1   | 2   |
| 2017-2018学年 | 1   | 2   |
| 2016-2017学年 | 1   | 2   |
| 2015-2016学年 | 1   |     |
|             |     |     |

(5)全校公选课也就是通识选修课,目前是创建的课组,在方案中公共选修课 节点可以直接关联公共选修课组,关联课组的目的是为了毕业审核的时候能设置 该节点的最低学分要求。

公共选修课课组的开课类型必须设置为通识选修课,到通识选修课任务落实 菜单去落实任务,如果开课类型是主修课程,主修任务落实里面是不显示这些课 程的,所以要设置为通识选修课,而且只有这一个课组。

| 教学综                                              | 合信題                                                                                                    | 急服务平                       | 谷             |       |              |              |              |                  |              |                       |
|--------------------------------------------------|----------------------------------------------------------------------------------------------------|----------------------------|---------------|-------|--------------|--------------|--------------|------------------|--------------|-----------------------|
| 学籍管理                                             | 里▼ 孝                                                                                                    | 牧学计划管理                     | •             | 排课管   | 聟理▼          | 选课管          | 理▼           | 成                | 绩管           |                       |
| 师资管理、                                            | -                                                                                                    | 系统设置<br>计划基础信息             |               | 翧     |              |              |              |                  |              |                       |
| ¢                                                |                                                                                                    | 教学计划时间搭<br>课程库管理<br>课程替代管理 | 制             | 野     | 灵            |              |              |                  |              |                       |
|                                                  |                                                                                                    | 课程组管理<br>培养方案管理            |               | Ē     | 课程组维<br>课程教师 | 护<br>任课资格    | ł            |                  |              |                       |
|                                                  |                                                                                                    | 教学执行计划<br>板块管理<br>仟条无雲落实   |               |       | 课程任课<br>课程任课 | 资格申请<br>资格审核 | (<br>教师<br>、 | j)               |              |                       |
| 课程组维护                                            |                                                                                                    |                            |               |       |              |              | (            | +增加 区设计          | 調理 × 勘除 ■ 停用 | ◎ 倉用                  |
| 开课部门                                             | 全部 按数工号或较师姓名查询                                                                                                    | •                          | 课程组名称<br>是否停用 | 全部 全部 |              | v<br>v       | 课程           | 2 按课程代码:<br>2 全部 | 或课程名称查询      | <ul> <li>▼</li> </ul> |
| <ul> <li>245 厚稅相名称</li> <li>1 □ 公共造修課</li> </ul> | <b>摩税</b><br>還達与主持/200323<br>単影元大士局が面欠20032<br>位況法期位/2500321<br>湾文化交流与引、(欠欠の)<br>英語現象に持った003219<br>第53要参考提(25003219<br>力/公款件業成位用(2500<br>跨文化文気点/5503216 | 开译部(1)                     |               | 课程归属  | 8            | 245          | 开课类型 员       | 否停用              | 谭程组说明        | 0                     |
|                                                  | 文学欣堂/25003215                                                                                                    | 重磁部                        |               |       |              |              |              |                  |              | ۲                     |

| 公共基础必修课 最低要求学分:34课 | 1 |
|--------------------|---|
| 程总学分:34 最低门数:10    | × |
| 課程详情(13 ]) ♥       |   |
| 公共基础选修课程 最低要求学分:7  | 1 |
| 课程总学分:44 最低门数:4    | × |
|                    |   |

| + 修改 | L.      |          |            |            |      | • * |
|------|---------|----------|------------|------------|------|-----|
|      | *学分节点名称 | 公共基础选修课程 | > 清除       | *排序        | 2    | A   |
|      | 要求最低学分  | 7        |            | 要求最高学分     |      |     |
|      | 课程最低门数  | 4        |            | 课程最高门数     |      |     |
| -    | 毕业审核要求  |          |            |            |      |     |
|      | 专业方向    |          | > 清除       | 是否自动计算学分   | 否    | *   |
|      | 备注      |          |            |            |      |     |
| 增加   | *末节点    | ● 是 ○ 否  |            |            |      |     |
|      |         | ○ 关联课稿   | この 课程类別 〇日 | 果程归属 ◎ 课程组 |      |     |
|      | 选择课程组   | 公共选修课    |            |            | > 清除 |     |

(6)专业选修课也就是专业限选课,目前讨论的结果是直接在专业选课课节点 下直接增加课程,设置的允许修读学年学期为3年6个学期,也就是每个学期, 二级学院教学秘书都可以在主修任务落实菜单去根据实际情况落实专业选修课, 想开课就去落实,不开课则不需要落实,但是每个学期都会显示专业限选课程, 而且这样落实的话,开课类型为主修课程,选课时能控制本年级本专业的学生选 择本年级本专业的课程,通识选修课则没有这条规则,变通的方法是落实课程的 时候设置面向对象,每个教学班都设置面向的年级专业,这样比较复杂。 设置完允许修读学年学期后,显示的仍然是一个学年学期,实际上每个学期都可 以上这个课。

| 专业基础课程     | 最低要求学分:28课程                                                        | 1 |      |             |           |   |
|------------|--------------------------------------------------------------------|---|------|-------------|-----------|---|
| 总学分:28 員   | 低门数:7                                                              |   |      |             |           |   |
| 通復         | 新体 (がつ) 👽                                                          | × |      |             |           |   |
| LINE LINE  | +16 \ 1 J/ *                                                       |   |      |             |           |   |
|            |                                                                    |   |      |             |           |   |
| 专业核心课程     | 最低要求学分:28课程                                                        | 1 |      |             |           |   |
| 总学分:28 最   | 低门数:6                                                              |   |      |             |           |   |
| 课程         | 判壊(8门) ❤                                                           | × |      |             |           |   |
| M-11       |                                                                    |   |      |             |           |   |
|            | •                                                                  |   |      |             |           |   |
| 专业选修课程     | 最低要求学分:9课程                                                         | 1 |      |             |           |   |
| 总学分:17 重   | (低门数:3                                                             |   |      |             |           |   |
| 课程         | 新博(5门) 🔺                                                           | × |      |             |           |   |
|            |                                                                    |   |      |             |           | _ |
|            |                                                                    |   |      |             |           |   |
|            | · · · · · · · · · · · · · · · · · · ·                              |   | 课程件度 | <b>学</b> () | 建心物造成生    | - |
| C 28074201 | (水)<br>(水)<br>(水)<br>(水)<br>(水)<br>(水)<br>(水)<br>(水)<br>(水)<br>(水) |   | 床住住頃 | 4           | 2021-2022 | + |
| 28074203   | 治防工程模预算                                                            |   | 专业法修 | 3           | 2021-2022 |   |
| 28074204   | 防排烟工程                                                              |   | 专业法修 | 4           | 2021-2022 |   |
| 28074206   | 消防应急救援                                                             |   | 专业洗修 | 3           | 2021-2022 |   |
| 28074207   | 心理疗伤                                                               |   | 专业洗修 | 3           | 2021-2022 |   |
| 0          |                                                                    |   |      |             |           |   |
|            |                                                                    |   |      |             |           |   |

| 息学分:28                             | 修改         |             |         |        |              |             |       |       | • * |
|------------------------------------|------------|-------------|---------|--------|--------------|-------------|-------|-------|-----|
| 语                                  | *建议修读学年    | 2021-2022   |         | Ŧ      | *建议修读学期      | 1           |       |       | ] 1 |
| 专业核心部                              | 考试方式       | 请选择         |         | Ψ.     | * 考试形式       | 学院          |       | -     |     |
| 总学分:28                             | 考核方式       | 请选择         |         | Ŧ      | 是否实践课        | 否           |       | +     |     |
| . मि                               | 是否专业核心课程   | 选择一项        |         | T      | 是否专业开放课程     | 选择一项        |       | •     | )   |
|                                    | * 允许开课学年学期 | 已设置         |         |        |              |             | 查看 >  | 青除    |     |
| 专业选修制<br>总学分:17                    | 课程学时       | 理论(4)-实践(2) |         |        |              |             |       | 查看    |     |
| 课                                  | *课程专业属性    | ☑ 主修专业课程    | □ 辅修专业课 | 程 🗆 二专 | テ业课程 🗌 二学位课程 | 呈 🗌 是否学位课程  | □准入   | □准出   |     |
| 動修改<br>金选<br>の<br>を<br>选<br>の<br>履 | 起始结束周      | 1 2 3       | 4 5 6   | 7 8    | 9 10 11 12   | 13 14 15 16 | 17 18 | 19 20 |     |
| 课程号<br>28074201<br>28074203        | 备注         |             |         |        |              |             |       |       |     |
| 28074204<br>28074206               |            |             |         |        |              |             | 13    | 改美    | き 闭 |

| 修改               | 增加允许修读学年学                   | 期        |      | • × • × |
|------------------|-----------------------------|----------|------|---------|
| e.1. etc. (      | *建议 可选修读学年                  | 可选       | 修读学期 | · · ·   |
| 5字分 (2)          | 2024-2025学年                 | 1        | 2    |         |
| No.              | = 2023-2024学年               |          |      |         |
| Ħ                | 2022-2023学年                 |          |      |         |
|                  | <del>允许开课</del> 2021-2022学年 |          |      | 清除      |
|                  | 2020-2021学年                 | 1        | 2    | 查看      |
| 100.00           | * 课程                        | 1        | 2    | 司准出     |
| 选 C F            | 2018-2019学年                 | 1        | 2    | 9 20    |
| ·課程号<br>28074201 | 2017-2018学年                 | 1        | 2    |         |
| 28074203         | 按ctrl可多选蓝色字体为               | 建议修读学年学期 |      |         |

未提交 未审核的状态下,可进行课程信息的增加、修改、删除,提交经过审核后,课程信息的增加、修改、删除需要走变更申请流程。

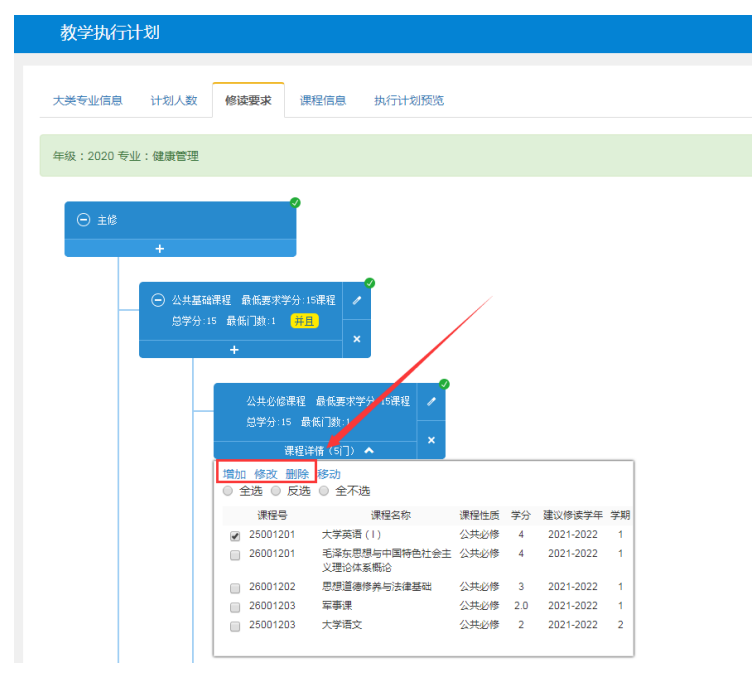

在创建课程完成后,进行提交,教务处审核通过后方案生效,可进行教学任务落实操作。

点击课程信息选项卡,将该页显示条数设置为最大,然后对课程进行全选,点击 右上角的提交按钮,进行提交。

|                                                           | נארדע                      |                                          |                                                                                                    |                                              | •<br>•                                               |                                                          |                          |                                                                                 |                                                  |                                |                               |                                  |                      |                              |
|-----------------------------------------------------------|----------------------------|------------------------------------------|----------------------------------------------------------------------------------------------------|----------------------------------------------|------------------------------------------------------|----------------------------------------------------------|--------------------------|---------------------------------------------------------------------------------|--------------------------------------------------|--------------------------------|-------------------------------|----------------------------------|----------------------|------------------------------|
| 转业信息                                                      | 计划人数                       | 修读要求                                     | 课程信息                                                                                                    | a 执行计                                        | 划预览                                                  |                                                          |                          |                                                                                 |                                                  | 增加                             | 修改 找量                         | 修改修读要求 慧                         | 除 提交 潮               | 月田清 二                        |
| ま:2020 专                                                  | 业:健康管理                     |                                          |                                                                                                    |                                              |                                                      |                                                          |                          |                                                                                 |                                                  |                                |                               |                                  |                      |                              |
| 建                                                         | 议修读学年                      | 全部                                       |                                                                                                    |                                              | Ŧ                                                    | 建议修读学期                                                   | 全部                       |                                                                                 | Ŧ                                                |                                | 课程 按課                         | 程代码或课程名利                         | <b>注查</b> 询          |                              |
|                                                           | 审核状态                       | 全部                                       |                                                                                                    |                                              | *                                                    | 修读类型                                                     | 全部                       |                                                                                 | v                                                | 允许修道                           | <b>2学年</b> 全部                 |                                  |                      | ,                            |
| 允                                                         | 许修读学期                      | 全部                                       |                                                                                                    |                                              | •                                                    | 修读要求节点                                                   |                          |                                                                                 | > 清除                                             | 有无修道                           | (学家)                          |                                  |                      |                              |
|                                                           | 课程性质                       | 全部                                       |                                                                                                    |                                              | *                                                    | 准入标记                                                     | 全部                       |                                                                                 | •                                                | 准計                             | よ标记 全部                        |                                  |                      | ,                            |
| 全ì                                                        | 先                          |                                          |                                                                                                    |                                              |                                                      |                                                          |                          |                                                                                 |                                                  |                                |                               |                                  |                      |                              |
|                                                           |                            |                                          |                                                                                                    |                                              |                                                      |                                                          |                          |                                                                                 |                                                  |                                |                               |                                  |                      |                              |
| : 当前功能                                                    | <sup>被可自定义字目</sup>         | 2显示顺序等。                                  | 静风刻表左下的                                                                                                    | 角第一个按钮                                       |                                                      |                                                          |                          |                                                                                 |                                                  |                                |                               |                                  |                      |                              |
| x:当前功#                                                    | 能可自定义字的                    | 2显示顺序等,                                  | 参见列表左下的                                                                                                    | 角第一个按钮                                       | []                                                   |                                                          |                          |                                                                                 |                                                  |                                |                               |                                  |                      |                              |
| <ul> <li>: 当前功#</li> <li>审核状态</li> </ul>                  | 能可自定义字(<br>流程跟踪            | Q显示顺序等。<br>是否继承                          | 参见列表左下#<br>是否落实                                                                                                    | 角第一个按钮保存状态                                   | 课程代码                                                 | 课程名称                                                     | 学分                       | 周学时                                                                             | 起始结                                              | 來周 总学时                         | 理论总学时                         | 实践总学时                            | 理论周学时                | 实践用                          |
| <ul> <li>         第一日前初期<br/>前初期<br/>前核状态     </li> </ul> | 総可自定义字(<br>流程跟踪            | 受显示顺序等,<br>是否继承<br>否                     | 夢见列表左下が<br>是否落实<br>未落实                                                                                                    | 角第一个按钮<br>保存状态<br>保存                         | 课程代码<br>25001201                                     | 课程名称<br>大学英语(1)                                          | 学分<br>4                  | 周学时<br>理论(4.0)-实践(2.0)                                                          | 起始结<br>1-20周                                     | 東周 总学时<br>64                   | 理论总学时<br>56                   | 实践总学时<br>8                       | 理论周学时<br>4           | <u>实践</u><br>2               |
| <ul> <li>         当前功#         审核状态     </li> </ul>       | 能可自定义字的<br>流程跟踪            | 2显示顺序等。1<br>是否继承<br>否<br>否               | 参见列表左下的<br>是否落实<br>未落实<br>未落实                                                                                               | 角第一个按钮<br>保存状态<br>保存<br>保存                   | 课程代码<br>25001201<br>26001201                         | 课程名称<br>大学英语(1)<br>毛泽东思想与中国特色社会主义团                       | 学分<br>4<br>4             | 周学时<br>理论(4.0)-实践(2.0)<br>理论(4.0)-实践(2.0)                                       | 走始结<br>1-20周<br>1-20同                            | 東周 <u>总</u> 学时<br>64<br>64     | 理论总学时<br>56<br>56             | 实践总学时<br>8<br>8                  | 理论周学时<br>4<br>4      | 实践)<br>2<br>2                |
| <ul> <li>x:当前功#</li> <li>审核状态</li> </ul>                  | 總可自定义字<br>1<br>流程跟踪        | 2显示顺序等,<br>是否继承<br>否<br>否                | <ul> <li>         即见列表左下结     </li> <li>         是否落实     </li> <li>         未落实     </li> <li>         未落实     </li> </ul> | 角第一个按钮<br>保存状态<br>保存<br>保存<br>保存<br>保存       | 课程代码<br>25001201<br>26001201<br>26001202             | 课程名称<br>大学英语(1)<br>毛泽东思想与中国特色社会主义获<br>思想道德传养与法律基础        | 学分<br>4<br>4<br>3        | 周学时<br>理论(4.0)-实践(2.0)<br>理论(4.0)-实践(2.0)<br>理论(3.0)-实践(2.0)                    | <u>起始结</u><br>1-20周<br>1-20周<br>1-20周            | 東周 总学的<br>64<br>64<br>48       | 理论总学时<br>56<br>56<br>42       | 实践总学时<br>8<br>8<br>6             | 理论周学时<br>4<br>3      | 实践J<br>2<br>2<br>2           |
| x:当前功<br>审核状态                                             | <sup>總可自定义字目</sup><br>流程服錄 | 2<br>显示顺序等,1<br>是否继承<br>否<br>否<br>否<br>否 | <ul> <li>即见列表左下が</li> <li>是否第实</li> <li>未落实</li> <li>未落实</li> <li>未落实</li> <li>未落实</li> <li>未落实</li> <li>未落实</li> </ul>     | 角第一个按钮<br>保存状态<br>保存<br>保存<br>保存<br>保存<br>保存 | 课程代码<br>25001201<br>26001201<br>26001202<br>26001203 | 课程名称<br>大学英语(1)<br>毛泽东思想与中国特色社会主义员<br>思想道德传养与法律基础<br>军事课 | 学分<br>4<br>4<br>3<br>2.0 | 周学初<br>理论(4.0)-实践(2.0)<br>理论(4.0)-实践(2.0)<br>理论(3.0)-实践(2.0)<br>理论(2.0)-实践(2.0) | <u>走送約</u> 結<br>1-20周<br>1-20周<br>1-20周<br>1-20周 | 東周 总学时<br>64<br>64<br>48<br>32 | 理论总学时<br>56<br>56<br>42<br>28 | <u>実践总学时</u><br>8<br>8<br>6<br>4 | 理论同学时<br>4<br>3<br>2 | 实践J<br>2<br>2<br>2<br>2<br>2 |

提交后变成未审核状态

| 8. | 审核状态 | 法释想院 | 是否继入 | 是否落实 | 保存状态 | 谭程代码     | 课程名称            | 学分  | 周学时             | 起始结束周 | 总学时 | 理论总学时 | 实践总学时 | 理论周学时 | 实践周学[ |
|----|------|------|------|------|------|----------|-----------------|-----|-----------------|-------|-----|-------|-------|-------|-------|
| 8  | 未审核  | 流程跟踪 | 곱    | 未落实  | 提交   | 25001201 | 大学英语(1)         | 4   | 理论(4.0)-实践(2.0) | 1-20周 | 64  | 56    | 8     | 4     | 2     |
| 8  | 未审核  | 流程跟踪 | 否    | 未落实  | 提交   | 26001201 | 毛泽东思想与中国特色社会主义现 | 4   | 理论(4.0)-实践(2.0) | 1-20周 | 64  | 56    | 8     | 4     | 2     |
|    | 未审核  | 流程跟踪 | 否    | 未落实  | 提交   | 26001202 | 思想道德修养与法律基础     | 3   | 理论(3.0)-实践(2.0) | 1-20周 | 48  | 42    | 6     | 3     | 2     |
| 8  | 未审核  | 流程跟踪 | 否    | 未落实  | 提交   | 26001203 | 军事误             | 2.0 | 理论(2.0)-实践(2.0) | 1-20周 | 32  | 28    | 4     | 2     | 2     |
|    | 未审核  | 法程跟踪 | K    | 未落实  | 提交   | 25001203 | 大学语文            | 2   | 理论(2.0)-实践(2.0) | 1-20周 | 32  | 24    | 8     | 2     | 2     |

审核通过后,方案中的课程生效,审核时可能被退回,可点击流程跟踪查看退回原因,被退回的课程,可以删除或者修改后重新提交进行审核。

|   | 李林秋香 | 10100 00100 | 日本城承 | 是否落实 | 保存状态 | 课程代码     | 课程名称            | 学分  | 周学时             | 起始结束周  | 总学时 | 理论总学时 | 实践总学时 | 理论周学剧 | 实践周学(章  |
|---|------|-------------|------|------|------|----------|-----------------|-----|-----------------|--------|-----|-------|-------|-------|---------|
| ۲ | 退回   | 流程跟踪        | a    | 未落实  | 保存   | 25001201 | 大字英语(1)         | 4   | 理论(4.0)-实践(2.0) | 1-20)周 | 64  | 56    | 8     | 4     | 2       |
|   | 审核通过 | 流程跟踪        | 10   | 未落实  | 提交   | 26001201 | 毛泽东思想与中国特色社会主义现 | 4   | 理论(4.0)-实践(2.0) | 1-20周  | 64  | 56    | 8     | 4     | 2       |
|   | 审核通过 | 流程跋踪        | 否    | 未落实  | 提交   | 26001202 | 思想道德修养与法律基础     | 3   | 理论(3.0)-实践(2.0) | 1-20周  | 48  | 42    | 6     | 3     | 2       |
|   | 审核通过 | 流程跟踪        | ň    | 未落实  | 提交   | 26001203 | 军事课             | 2.0 | 理论(2.0)-实践(2.0) | 1-20周  | 32  | 28    | 4     | 2     | 2       |
|   | 审核通过 |             | 否    | 未落实  | 提交   | 25001203 | 大学语文            | 2   | 理论(2.0)-实践(2.0) | 1-20周  | 32  | 24    | 8     | 2     | 2       |
| 4 |      |             |      |      |      |          |                 |     |                 |        |     |       |       |       | *       |
| ¢ |      |             |      |      |      |          | (H) (C)         | 1   | 共1页 ≥ H 5000 ▼  |        |     |       |       |       | 1-5 共5条 |

| 流程跟踪                | = X |
|---------------------|-----|
| <b>提示</b> : 无审核状态信息 | 4   |
|                     |     |
| 3                   |     |
| 审核意见:<br>请修改        |     |
| <b>•</b>            |     |
| 20                  |     |
| 审检查见:<br>考试形式为学校    |     |
|                     | 关闭  |

所有课程全部审核通过后方案生效。

### 2、专业带方向的-----2020级酒店管理与数字化运营(管理学院)

(1) 创建教学执行计划,点击教学执行计划菜单,点击增加按钮。

| . 教                | (学管:          | 理信息     | 服务平台                                         |            |                 |                   |                                                        |                                             |
|--------------------|---------------|---------|----------------------------------------------|------------|-----------------|-------------------|--------------------------------------------------------|---------------------------------------------|
| 系统管理               | ∎▼            | 籍管理▼    | 教学计划管理▼                                      | 排课管理▼      | 选课管理▼           | 毕业管理▼             | 师资管理▼                                                  |                                             |
| 我的应用               |               |         | 课程库管理<br>课程组管理<br>教学执行计划<br>教学任务落实<br>任务落实查询 |            | 1行计划<br>認定查询    | <b>房碌</b><br>管理学院 |                                                        |                                             |
| 教学执行计划<br>大类专业信息 计 | 划人数 修读器       | 「求 遠程信息 | 执行计划预宽                                       |            |                 |                   |                                                        |                                             |
| 大类标识               | 全部<br>全部      | ¥<br>¥  | 年级         全部           培养层次         全部      | •          | 学稿  管理学院        | •                 | 会形         零四           + 淵河         Q 瑜政         X 副時 | (49) (40) (40) (40) (40) (40) (40) (40) (40 |
| 计划任务学年:2021-20     | 122 学期:1<br>号 | ▶ 大英标识  | 培养层次 任务标记 计划人数                               | 校区 课程数 专业方 | 向个数 拼版个数 最低于业学乡 | > 不收费学分 第二课型学     | 3 辅格学分 二专业学分                                           | 王学位学分 学制 授予学()                              |

在弹出框中填写如下内容,大类标识选择专业,年级选择 2019、2020 或者 2021, 专业名称,点击右面的>,选择专业名称,系统中目前只有表演艺术和酒店管理与 数字化运营 2 个专业有专业方向,目前已经维护好,选择专业时,下面的专业方 向信息会自动带出,最低毕业学分要求必填,然后点击确定即可完成增加。

| 教学执行计划                                    |                                                                                                |                                  |                        |         |         |                  |       |                  |
|-------------------------------------------|------------------------------------------------------------------------------------------------|----------------------------------|------------------------|---------|---------|------------------|-------|------------------|
| 大关专业信息<br>计划人数 修读要求                       | 增加                                                                                             |                                  |                        |         | • *     |                  |       |                  |
| 大类标识         全部           修读类型         全部 | <ul> <li>基础信息 指齐要求(中文)</li> <li>大类标识 专业</li> <li>* 专业名称 通店管理</li> <li>* 一級主法(和)また 自</li> </ul> | 指开要求(英文)<br>▼<br>数字化运营(5401 > 清除 | * 年级 2020<br>* 任务标记 班級 | *)<br>* |         | 和政 × 删除<br>专业 全部 | ₩ 継承  | <u>王</u> 寺田<br>明 |
| 计划任务学年:2021-2022 学期:1                     | ● 二級 マ亚列 衣 信心<br>专业号                                                                           | 专业名称                             | 年級                     | 操作      |         |                  |       |                  |
| · 年級 专业号 专业                               | 专业方向信息                                                                                         |                                  |                        | 滚加方向    |         | 二专业学分            | 二学位学分 | 学制 打             |
|                                           | 专业方向代码                                                                                         | 专业方向名称                           | 年级                     | 操作      |         |                  |       |                  |
|                                           | 202054010601                                                                                   | 酒店管理与数字化运营 ( 高铁乘务<br>方向 )        | 2020                   | 修改 删除   |         |                  |       |                  |
|                                           | 202054010602                                                                                   | 酒店管理与数字化运营(酒店管理<br>方向)           | 2020                   | 修改 删除   |         |                  |       |                  |
|                                           | 学分信息                                                                                           |                                  |                        |         |         |                  |       |                  |
|                                           | *最低毕业学分 132                                                                                    |                                  | 不收费学分                  |         |         |                  |       |                  |
|                                           |                                                                                                |                                  |                        | 确定      | ¥<br>关闭 |                  |       |                  |

(2) 创建计划中的课程修读要求

选中新增加的教学执行计划,点击上方的修读要求。

| 教学执行   | 计划                  |           |      |        |      |      |    |     |        |      |        |       |        |       |             |         |      |      |
|--------|---------------------|-----------|------|--------|------|------|----|-----|--------|------|--------|-------|--------|-------|-------------|---------|------|------|
| 大类专业信息 | । <del>।।</del> श्र | 人数 修读要求 🐳 | 程信息  | 执行计划预选 |      |      |    |     |        |      |        |       |        |       |             |         |      |      |
|        |                     |           |      |        |      |      |    |     |        |      |        |       |        | +増加 ଔ | 修改 <b>X</b> | 影除 門 建承 | 2 导出 | 课程导入 |
| 大类     | 戦标识 二               | 全部        | Ŧ    |        | 年級   | 全部   |    | Ŧ   |        | 学院   | 管理学院   |       | *      |       | €业          | 音節      |      | Ŧ    |
| 修讨     | 大学型 (1)             | 全部        | *    | 培养     | 幅次   | 全部   |    | *   |        |      |        |       |        |       |             |         |      |      |
| 划任务学年: | 2021-202            | 2 学期:1    |      |        |      |      |    |     |        |      |        |       |        |       |             |         |      | 查询   |
|        | 专业号                 | 专业        | 大类标识 | 培养层次(  | 日务标记 | 计划人数 | 校区 | 课程数 | 专业方向个数 | 班级个数 | 最低毕业学分 | 不收费学分 | 第二课堂学分 | 辅修学分  | 二专业学        | 分二学位学分  | 学制   | 授予学( |
| 自级     |                     |           |      |        |      |      | -  |     | 2      | 2    | 132    |       |        |       |             |         | 2    |      |

点击主修下面的 + 号

| 教学执行计划                           |  |
|----------------------------------|--|
| 大类专业信息 计划人数 修读要求 课程信息 执行计划预览     |  |
| 年级:2020 专业:酒店管理与数字化运营            |  |
| <ul><li>○ 主修</li><li>+</li></ul> |  |
| ◎ 輔修                             |  |

公共基础课程属于 2 个方向共有的课程,按照之前操作说明进行创建,完成后需要在 下面再创建一个方向课程节点,底下新建 2 个方向, 2 个方向是"或者"关系。

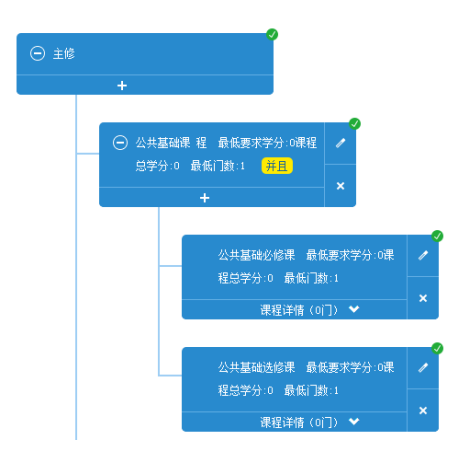

| 修改      |           |          | = ×     |
|---------|-----------|----------|---------|
| *学分节点名称 | 方向课程 > 清除 | *排 序     | 2       |
| 要求最低学分  |           | 要求最高学分   |         |
| 课程最低门数  | 1         | 课程最高门数   |         |
| 毕业审核要求  |           |          |         |
| 专业方向    | > 清除      | 是否自动计算学分 | 是       |
| 备注      |           |          |         |
| *末节点    | ◎ 是 ◎ 否   | *子节点之间   | 关系 或者 ▼ |
|         |           |          | 保存 关闭   |

| 新 建 力 问 于 节 点 时 需 要 天 联 万 问 。 |
|-------------------------------|
|-------------------------------|

| 修改      |                  |       |            |       | <b>×</b> |
|---------|------------------|-------|------------|-------|----------|
| *学分节点名称 | 酒店管理方向 >         | 清除    | *排 序       | 1     |          |
| 要求最低学分  | 0                |       | 要求最高学分     |       |          |
| 课程最低门数  | 1                |       | 课程最高门数     |       |          |
| 毕业审核要求  |                  |       |            |       |          |
| 专业方向    | 酒店管理与数字化运营(酒店管 > | 清除 是  | 否自动计算学分    |       | ▼        |
| 备注      |                  |       |            |       |          |
| *末节点    | ◎ 是 ⑧ 否          |       | *子节点之间关系   | 系  并且 | · · ·    |
|         |                  |       |            |       | 保存关闭     |
| 修改      |                  |       |            |       | <b>X</b> |
| *学分节点名称 | 高铁乘务方向 >         | 清除    | *排 序       | 2     |          |
| 要求最低学分  | 0                |       | 要求最高学分     |       |          |
| 课程最低门数  | 2                |       | 课程最高门数     |       |          |
| 毕业审核要求  |                  |       |            |       |          |
| 专业方向    | 酒店管理与数字化运营(高铁家 > | 清除 是得 | 否自动计算学分  🗄 | Ē     | ▼        |
| 备注      |                  |       |            |       |          |
| *末节点    | ◎ 是 ◎ 否          |       | *子节点之间关系   | 新用    | · · ·    |
|         |                  |       |            |       | 保存关闭     |

2个方向课节点下再新建各自方向的子节点和课程。

需要注意的是,方向下如果要新建多个子节点,每个节点都要关联专业方向,不然后面落实 任务,选择班级时会不显示专业方向。

|                                                                     | 相思字分:84 m                                                                                                 | RIKI IN 33 <b>HL</b>                    | ×                                                   |        |    |      |
|---------------------------------------------------------------------|----------------------------------------------------------------------------------------------------|-----------------------------------------|-----------------------------------------------------|--------|----|------|
|                                                                     | t                                                                                                    |                                         |                                                     |        |    |      |
|                                                                     |                                                                                                    | 音乐表演专业基础课<br>分:16课程总学分:16<br>课程详情(      | 最低要求学<br>最低门数:7<br>si门) ❤                           |        |    |      |
|                                                                     |                                                                                                    | 音乐表演专业核心课<br>分:34课程总学分:34<br>课程详情(:     | 最低要求学<br>最低门数:13<br>(3门) ◆                          |        |    |      |
|                                                                     |                                                                                                    | 音乐表演专业选修课<br>分:10课程总学分:14<br>课程详情(      | 程 最低要求学 ✓<br>最低门数:5<br>7(门) ◆                       | Î      |    |      |
|                                                                     |                                                                                                    |                                         |                                                     |        |    |      |
| *学分节点名称                                                             | 音乐表演专业课                                                                                                   | > 清除                                    | *排序                                                 | 1      |    |      |
| 要求最低学分                                                              | 82                                                                                                    |                                         | 要求最高学分                                              |        |    |      |
| 课程最低门数                                                              | 33                                                                                                    |                                         | 课程最高门数                                              |        |    |      |
| 毕业审核要求                                                              |                                                                                                    |                                         |                                                     |        |    |      |
| 专业方向                                                                | 表演艺术 ( 音乐表演方                                                                                              | 向) > 清除                                 | 是否自动计算学分                                            | 否      |    |      |
| 备注                                                                  |                                                                                                    |                                         |                                                     |        |    |      |
|                                                                     | ○ 是 ● 否                                                                                                   |                                         | *子节点之间                                              | 可关系    | 并且 |      |
| *末节点                                                                |                                                                                                    |                                         |                                                     |        |    | 保存 🖻 |
| *末节点                                                                |                                                                                                    |                                         |                                                     |        |    |      |
| *末节点                                                                |                                                                                                    |                                         | 于节点                                                 |        |    |      |
| *末节点                                                                | 音乐表演专业基础课                                                                                                 | > 清除                                    | <b>子节点</b><br>"排序                                   | 1      |    |      |
| "末节点<br>"学分节点名称<br>要求最低学分                                           | 音乐表演专业基础课<br>16                                                                                           | > 清除                                    | <b>了 节点</b><br>"排 序<br>要求最高学分                       | 1      |    |      |
| *末节点<br>*学分节点名称<br>要求最低学分<br>课程最低门数                                 | 音乐表演专业基础课<br>16<br>7                                                                                      | 清除                                      | <b>于节点</b><br>"排序<br>要求最高学分<br>课程最高门数               | 1      |    |      |
| *未节点<br>*学分节点名称<br>要求最低学分<br>课程最低门数<br>毕业审核要求                       | 音乐表演专业基础课<br>16<br>7                                                                                      | 清除                                      | <b>」                                    </b>        | 1      |    |      |
| *末节点<br>*学分节点名称<br>要求最低学分<br>课程最低门数<br>毕业审核要求<br>专业方向               | 音乐表演专业基础课<br>16<br>7<br>表演艺术(音乐表演方                                                                        | <ul> <li>海除</li> <li>南)</li> </ul>      | <b>子节禁</b><br>"排序<br>要求最高学分<br>课程最高门数<br>是否自动计算学分   | 1      |    |      |
| *末节点<br>*学分节点名称<br>要求最低学分<br>课程最低门数<br>毕业审核要求<br>专业方向<br>备注         | 音乐表演专业基础课<br>16<br>7<br>表演艺术(音乐表演方                                                                        | > 湯除                                    | 了 <b>节点</b><br>"排 序<br>要求最高学分<br>课程最高门数<br>是否自动计算学分 | 1<br>是 |    |      |
| *末节点<br>*学分节点名称<br>要求最低学分<br>课程最低门数<br>毕业审核要求<br>专业方向<br>备注<br>*末节点 | 音乐表演专业基础课<br>16<br>7<br>表演艺术(音乐表演方                                                                        | <ul> <li>&gt; 清除</li> <li>南)</li> </ul> | <b>广节禁</b><br>"排序<br>要求最高学分<br>课程最高门数<br>是否自动计算学分   | 1<br>是 |    | Ţ    |
| *末节点<br>*学分节点名称<br>要求最低学分<br>课程最低门数<br>毕业审核要求<br>专业方向<br>备注<br>*末节点 | <ul> <li>音乐表演专业基础课</li> <li>16</li> <li>7</li> <li>表演艺术(音乐表演方</li> <li>● 是 ○ 否</li> <li>● 关联课程</li> </ul> | 向)<br>// 清除<br>22 · 课程关别 · ;            | 」 戸六<br>*排 序<br>要求最高学分<br>课程最高门数<br>是否自动计算学分        | 1      |    |      |

每个子节点都要关联专业方向

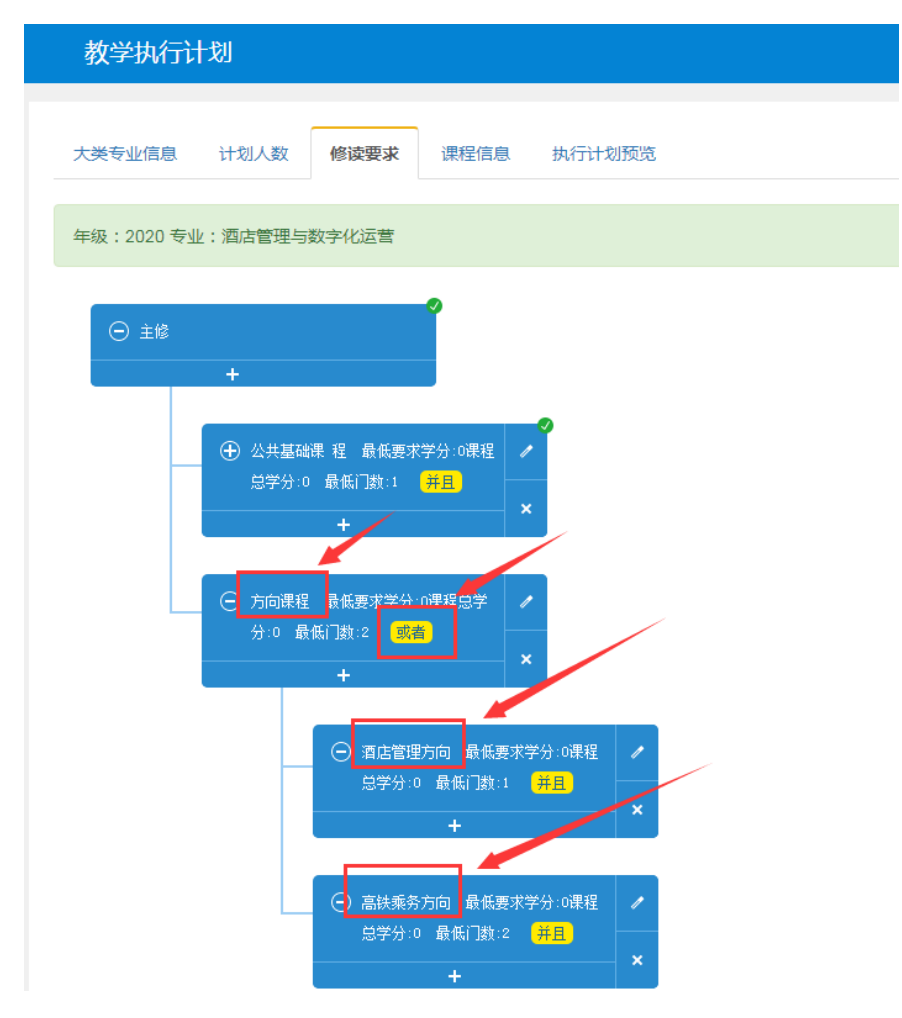

创建完成后进行提交, 审核通过后方案生效。

## 四、教学执行计划变更申请(指人才培养方案变更)

已经审核通过的培养方案不能在原方案进行变更,增加、修改和删除课程信息需要在"教 学执行计划变更申请"菜单发起申请,经过教务处审核通过后,方案才能进行变更。

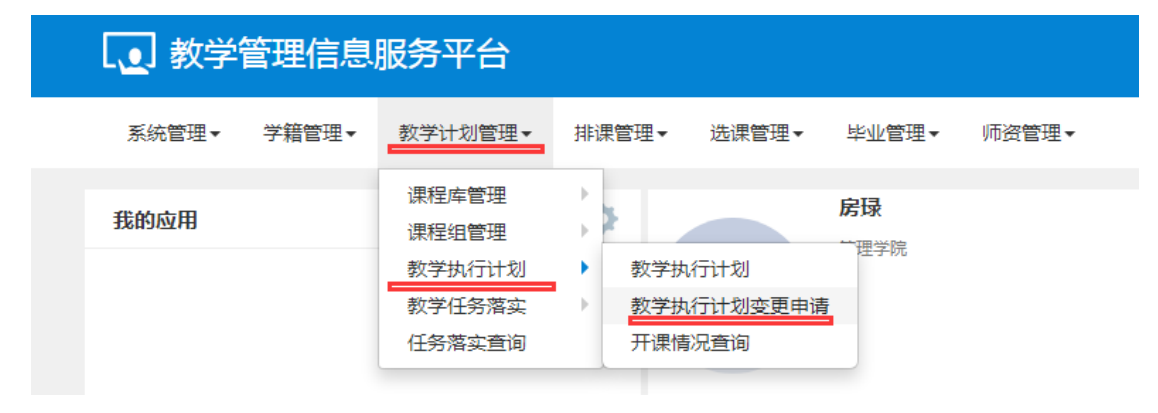

#### 点击申请按钮

| 教学执行计划变更      | 申请        |           |        |             |             |                |          |            |           |        |           |
|---------------|-----------|-----------|--------|-------------|-------------|----------------|----------|------------|-----------|--------|-----------|
|               |           |           |        |             |             |                | G        | 3 修改 ❷由请   | × 删除 Q 查看 | ± 损交 C | 谢纳揭交 💆 导出 |
| 学年            | 2021-2022 |           | Ŧ      | 学期          | 1           | ٣              |          | 变更类型       | 全部        |        | ¥         |
| 年級            | 全部        |           | ٣      | 学院          | 全部          | Ŧ              |          | 大类标识       | 全部        |        | *         |
| 专业            | 全部        |           | Ψ      | 开课邮门        | 全部          | v              |          | 课程类别       | 全部        |        | Ŧ         |
| 课程性质          | 全部        |           | *      | 课程          | 按课程代码或课程名   | 称查询            |          |            |           |        |           |
|               |           |           |        |             |             |                |          |            |           |        | 查询        |
| 提示: 当前功能可自定义字 | 段显示顺序等,参见 | 列表左下角第一个指 | 刻田     |             |             |                |          |            |           |        | ×         |
| □ 审核状态 流程跟踪   | 🖇 📚 大类标识  | 适用年级 专    | 业 课程代码 | 课程名称 变更类型 刑 | 見课程类别 原课程类别 | 原建议修读学年与现建议修读。 | 学年与原允许开课 | 学年与现允许开课学年 | 芎 原修读节点   | 現修读节点  | 原课程性质 🗘   |
|               |           |           |        |             |             |                |          |            |           |        | 漫         |
| 4             |           |           |        |             |             |                |          |            |           |        | ÷         |

#### 选择变更类型,只选择增加、修改、删除即可,更换不可用。

| 申请                            |                              |                    |           | <b>= ×</b> |
|-------------------------------|------------------------------|--------------------|-----------|------------|
| *变更类型<br>学院<br>*课程代码<br>*变更原因 | 请选择<br>请选择<br>增加<br>修改<br>删除 | *年级<br>*专业<br>课程信息 | 请选择<br>全部 | •<br>•     |
|                               | 更换                           |                    | 保存草稿 提交   | 申请  关闭     |

# 1、增加课程信息

如下图勾选相应信息,点击提交申请即可,教务处审核通过后方案即增加上课程信息。

| 1110       |                                            |                                  |
|------------|--------------------------------------------|----------------------------------|
| "亞更类型      | 18ho -                                     | * <b>4</b> i8 2020 ····          |
| 学院         | 管理学院                                       | * <b>安业</b> 《建康哲理(520801) **     |
| "谭程代码      | 25001207 考除                                | <b>课程信息</b> 大学体育(1)/2/32         |
| "查更原因      | 增加透漏课程                                     |                                  |
|            |                                            |                                  |
| 现信息        | #                                          |                                  |
| * 所属学分节点   | 公共必修課程 > 費除                                | *学分 2                            |
| * 开课部门     | <b>基</b> 验部                                | *校区 校本部 ·                        |
| * 课程性质     | 公共必修                                       | · 课程关别 公共必修课 ***                 |
| * 建议修读学年   | 2021-2022 *                                | * 建议修读学期 2 ***                   |
| 考试方式       | 讀选择                                        | *考试形式 学校 ·                       |
| 考核方式       | 请选择 ×                                      | ・是否专业核心课程 音 ・                    |
| • 是否专业开放课程 | *<br>*                                     | <b>允许开课学年学期</b> 已设置 查費 > 清除      |
| *课程学时      | 已设置 查看                                     |                                  |
| 起始结束周      | 1 2 3 4 5 6 7 8 9                          | 10 11 12 13 14 15 16 17 18 19 20 |
| ・课程专业属性    | 8 主经专业课程 - 辅终专业课程 - 二学位课程 - 二专业课程 - 是百学位课程 |                                  |

### 2、修改课程信息

填写好前面信息,往下拖动右侧滚动条,

| 申请  |      |        |               |    |            |              |         |    | ×  |
|-----|------|--------|---------------|----|------------|--------------|---------|----|----|
|     |      | *变更类型  | 棒改            | Ŧ  | "年级        | 2020         |         | v  | Ť  |
|     |      | 学院     | 管理学院          | K  | 安业         | 儲廣管理(520801) |         | v  | H  |
|     |      | "课程代码  | 26001203      | 雨除 | 澤程信息       | 军挪课/2.0/32   |         |    |    |
|     |      | *变更原因  | 考试形式应该由学校改为学院 |    |            |              |         |    |    |
| 原信息 |      |        |               |    |            |              | 往下拖动滚动条 |    | I  |
|     |      | 所属学分节点 | 公共必修課程        |    | *学分        | 2.0          |         |    | H  |
|     |      | •开课邮门  | Main          | Ŧ  | 校区         | 校本部          |         |    |    |
|     |      | 课程性质   | 公共必修          |    | *谭程类别      | 公共必修课        |         | Ŧ  |    |
|     |      | 建议修读学年 | 2021-2022     |    | 建议推续学期     | 1            |         |    | I. |
|     |      | 考试方式   |               |    | 考试形式       | 学校           |         |    | ٦  |
|     |      | 考核方式   |               |    | * 是否专业核心课程 | 请选择          |         |    | н  |
|     | • 是语 | 专业开放课程 | 讀选择           | Ŧ  | 允许开课学年学期   | 已设置          |         | 查費 | н  |
|     | /    | "课程学时  | 已设置           | 查看 | 起始结束周      | 1-20周        |         |    | н  |
|     |      | 课程专业属性 | 8 主修专业课程      | 程  |            |              |         |    |    |
| 现信息 |      |        |               |    |            |              |         |    |    |

修改要改动的课程信息,点击提交申请即可,教务处审核通过后方案上课程信息即可修改。

| 申请         |                |            |           |            |      |   |     |          |       |   |  |    |      |        | e |
|------------|----------------|------------|-----------|------------|------|---|-----|----------|-------|---|--|----|------|--------|---|
| 考核方式       |                |            |           |            |      |   | * 是 | 否专业核心课程  | 请选择   |   |  |    |      |        | • |
| * 是否专业开放课程 | 请选择            |            |           |            |      |   | 允   | 许开课学年学期  | 已设置   |   |  |    |      | 查等     | ł |
| "课程学时      | 已设置            |            |           |            | 查看   |   |     | 起始结束周    | 1-20雨 |   |  |    |      |        |   |
| 课程专业属性     | 🗵 主修专业课程 🔲 辅标  | 8专业课程 🔲 🎞: | 学位课程 🔲 二: | 专业课程 🔲 是否: | 学位课程 |   |     |          |       |   |  |    |      |        |   |
| 现信息        |                |            |           |            |      |   |     |          |       |   |  |    |      |        |   |
| • 所属学分节点   | 公共必修课程         |            |           |            | > 清除 |   |     | • 学分     | 2.0   |   |  |    |      |        |   |
| * 开课邰门     | 基础部            |            |           |            | ,    |   |     | *校区      | 校本部   |   |  |    |      |        | ٣ |
| *课程性质      | 公共必修           |            |           |            |      |   |     | * 课程类别   | 公共必修  | 课 |  |    |      |        | Ŧ |
| * 建议修读学年   | 2021-2022      |            |           |            |      |   |     | • 建议修读学期 | 1     |   |  |    |      |        | • |
| 考试方式       | 请选择            |            |           |            |      |   |     | * 考试形式   | 学院    |   |  |    |      |        | * |
| 考核方式       | 请选择            |            |           |            |      |   | *是  | 否专业核心课程  | 否     |   |  |    |      |        | * |
| *是否专业开放课程  |                |            |           |            |      | - | 允   | 许开课学年学剧  | 已设置   |   |  |    | 主节   | 2 > 清除 | ŧ |
| *课程学时      | EQE            |            |           |            | 宣告   |   |     |          |       |   |  |    |      |        |   |
| 起始结束周      | 1 2 3          |            |           |            |      |   |     |          |       |   |  | 18 |      |        |   |
| * 课程专业属性   | 2 主修专业课程 [] 辅作 | ◎专业课程 🗉 二: | 学位课程 🔲 二  | 专业课程 🔲 是否: | 关位课程 |   |     |          |       |   |  |    |      |        | _ |
|            |                |            |           |            |      |   |     |          |       |   |  |    | 保存意料 | 腦交申請   | 关 |

### 3、删除课程信息

如下图,选择相应的年级、专业以及要删除的课程号,填写删除的原因,提交申请即可, 教务处审核通过后方案上课程信息即可删除。

| 修改申请      |                                                          |            |                            |
|-----------|----------------------------------------------------------|------------|----------------------------|
| *亞更类型     |                                                          | *年级        | 2020                       |
| 学院        | · 발댿字院 -                                                 | - 在亚       | 鐵康管理(520801)               |
| "禪相臣代母马   | 26001202                                                 | 课程信息       | 思想道德修养与法律基础(26001202)/3/48 |
| "查更原因     | 逐为0出ii;;;;;;;;;;;;;;;;;;;;;;;;;;;;;;;;;;;                |            |                            |
|           |                                                          |            |                            |
| 原信息       |                                                          |            |                            |
| 所属学分节点    | 公共必修課程                                                   | *学分        | 3                          |
| '开课部门     | 2014/10 <sup>15</sup>                                    | 校区         | 校本部                        |
| 课程性质      | 公共必修                                                     | *课程类别      | 公共必接限                      |
| 建议修读学年    | 2021-2022                                                | 建议修读学期     | 1                          |
| 考试方式      |                                                          | 考试形式       | 学校                         |
| 考顿方式      |                                                          | • 是否专业核心课程 | 请选择                        |
| *是否专业开放课程 | 请选择                                                      | 允许开课学年学期   | 已设置                        |
| 起始结束周     | 1-20周                                                    | *课程学时      | 已设置 查考                     |
| 课程专业属性    | 8 主修专业课程  第 主修专业课程  第 主修专业课程  第 二学位课程  第 二专业课程  第 是否学位课程 |            |                            |
|           |                                                          |            | 确认 建定由销                    |

已经提交的但是未审核状态下,可以撤销提交进行 申请的删除或者修改。

| 牧学执行ì                                                                | 划变更日                                                                                                    | 昁                          |                                |                              |                              |                       |                    |                         |                     |                                          |                                        |                           |                       |                  |                           |                  |      |
|----------------------------------------------------------------------|----------------------------------------------------------------------------------------------------|----------------------------|--------------------------------|------------------------------|------------------------------|-----------------------|--------------------|-------------------------|---------------------|------------------------------------------|----------------------------------------|---------------------------|-----------------------|------------------|---------------------------|------------------|------|
|                                                                      |                                                                                                    |                            |                                |                              |                              |                       |                    |                         |                     |                                          |                                        |                           |                       |                  | [                         |                  |      |
|                                                                      |                                                                                                    |                            |                                |                              |                              |                       |                    |                         |                     |                                          |                                        | ☑ 傳改                      | ⊘申请 :                 | 《 删除 Q 查看        | 1 提交 C                    | 撤销提交             | 2 导出 |
|                                                                      | 学年                                                                                                    | 2021-2022                  |                                |                              | *                            |                       | 学期                 | 1                       |                     |                                          | Ŧ                                      |                           | 变更类型                  | 全部               | 1                         |                  | *    |
|                                                                      | 年級                                                                                                    | 全部                         |                                |                              | Ŧ                            |                       | 学院                 | 全部                      |                     |                                          | Ψ.                                     |                           | 大类标识                  | 全部               |                           |                  | *    |
|                                                                      | 专业                                                                                                    | 全部                         |                                |                              | *                            |                       | 开课部门               | 全部                      |                     |                                          | *                                      |                           | 课程类别                  | 全部               |                           |                  | ٠    |
|                                                                      | 课程性质                                                                                                    | 全部                         |                                |                              | *                            |                       | 课程                 | 按课程作                    | 、码或课程名              | 除查询                                      |                                        |                           |                       |                  |                           |                  |      |
|                                                                      |                                                                                                    |                            |                                |                              |                              |                       |                    |                         |                     |                                          |                                        |                           |                       |                  |                           |                  | -    |
|                                                                      |                                                                                                    |                            |                                |                              |                              |                       |                    |                         |                     |                                          |                                        |                           |                       |                  |                           |                  | _    |
|                                                                      |                                                                                                    |                            |                                |                              |                              |                       |                    |                         |                     |                                          |                                        |                           |                       |                  |                           |                  |      |
| 示:当前功制                                                               | 「可自定义字師                                                                                                  | Q显示顺序等,参贝                  | 列表左下角                          | 第一个按钮!                       |                              |                       |                    |                         |                     |                                          |                                        |                           |                       |                  |                           |                  | ×    |
| 示:当前功病                                                               | 阿自定义字的                                                                                                   | Q显示顺序等,参贝                  | 列表左下角                          | 第一个按钮                        | 1004014010                   | 100401-02-020         | 100 TH AN EM       | 1121/10044723 Mail (7v4 | 8712771-8723 MA 104 | 1972 n.B. 144 n.B. 146 n.B. 144 n.B. 144 | TTE AND NO AND YOU AND A CO            | 171 July 17 1894 July 171 | a ster TT 100000 dese | 175 140 140 - 17 | THAN 18-14 - F            | 1711 171 414 416 | ×    |
| <ul> <li>示:当前功第<br/><u>         南核状态</u><br/>待审核         </li> </ul> | 約<br>自定义字<br>(<br>)<br>(<br>)<br>(<br>)<br>(<br>)<br>(<br>)<br>(<br>)<br>(<br>)<br>(<br>)<br>(<br>)<br>( | 2显示)原序等,参贝<br>◆ 大类标识<br>を业 | 3列表左下角<br>适用年级<br>2020         | 第一个按钮!<br>专业<br>健康管理         | 课程代码<br>25001207             | 课程名称<br>大学体育(1        | 丧更类型<br>増加         | 現課程类別 公共必修课             | 原课程类别               | 原建议修读学年学                                 | 現建议修读学年5<br>2021-2022/2                | 原允许开课学年写现                 | 允许开课学年                | 原修读节点            | 現修读节点公共必修课程               | 原课程性质            | ×    |
| <ul> <li>示:当前功前<br/>审核状态<br/>待审核<br/>待审核</li> </ul>                  | 河自定义字的<br>流程跟踪<br>流程跟踪<br>流程跟踪                                                                           | Q显示顺序等,参贝                  | 3列表左下角<br>适用年级<br>2020<br>2020 | 第一个按钮!<br>专业<br>健康管理<br>健康管理 | 课程代码<br>25001207<br>26001203 | 课程名称<br>大学体育(1<br>军事课 | - 東東美型<br>増加<br>修改 | 現課程美別<br>公共必修课<br>公共必修课 | 原课程类别公共必修课          | 原建议终读学年与<br>2021-2022/1                  | 現建议總該学年写<br>2021-2022/2<br>2021-2022/1 | 原允许开课学年写现                 | 允许开课学年的               | 原修读节点 公共必修课程     | 現修读节点<br>公共必修课程<br>公共必修课程 | 原课程性质            | ×    |